Bayerischer Hockey Verband e.V. Schiedsrichterausschuss Yannik Holzmüller – Januar 2021

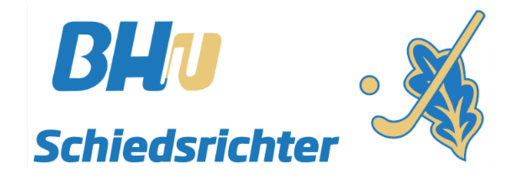

Um eine Lizenz zu erlangen ist es unumgänglich eine Prüfung abzulegen. Um den Aufwand sowohl für euch als auch für uns möglichst gering zu halten, nutzen wir das Tool "Schiedsrichter on Web" (SOW) des Deutschen Hockey Bundes. Hier habt Ihr zudem die Möglichkeit Fragen zu üben, bevor Ihr den Test startet, den euch der BHV-SRA zugeordnet hat. Folgend erhaltet Ihr eine Anleitung, wie Ihr die einmalige Anmeldung erledigen könnt, die zwingend notwendig ist, da wir euch sonst keinen Test zuordnen können. Dazu bringen wir euch die Grundfunktionen näher.

- 1. Anmelden im hoc@key Club.
  - <u>www.bayernhockey.de</u>
- Rechts oben "zum Login (SSL)" auswählen TITAN*flex* Die Brille für Männer re Informati BLI Hockey Sport hoc@kev Verba weitere Nachrichte Hockey Nachrichten FAO und Tinns Um diese Funktionen zu nutzer ERGEBNISDIENST Gesucht: Junge Leute für das JUNIOR-TEAM des BHV einzuloggen, wechsel u einer verschlüsselte Ziel: Frische Ideen entwickeln und über Nord und Süd hinweg zusammenarbeiten m Login (SSL MÜNCHEN/NÜRNBERG "Du bist . zwischen 15 und 24 Jahren alt ... der letzten 14 Tage: - Mitglied in einem bayerischen Hockeyverein ien · Adı vielleicht schon in deinem Verein engagiert 13.01.2021 - DHB und willst mit uns jungen Input in den Bayerischen Hockey-Verband (BHV) Spielberechtigung für die Bundesligen der Damen bringen? Trainerausbild Dann melde dich bei uns unter » diesem Link Feld 2019/2021 ab 13.03.2021 × Denn wir starten ein JUNIOR-TEAM im bayerischen Hockey! Wir sind vier bayerische Mitglieder aus dem Hockey-Jugend-Netzwerk des 11.01.2021 - BAY VERBANDSTAGE 2021 » Deutschen Hockey-Bunds (DHB), die es sich gemeinsam mit dem Jugendspielausschuss des BHV zu 10.01.2021 - BAY Aufgabe gemacht haben, ein JUNIOR-TEAM für Bayern zu gründen Das JUNIOR-TEAM möchte die Interessen der Jugendlichen mit einbringen, Ideen entwickeln und durchsetzen und über Nord und Süd hinweg zusammenarbeiten. @kev Club Info Jugend und aftsmeldung Feld BHV SOCIAL MEDIA » zum Anmeldeformula facebook LSB Statistik zum 1.1.2021 回 Instagram Die Statistik-Datenbank für 2021 steht nun zur Verfügung 06.01.2021 - Zum 1.1, eines jeden Jahres melden die Vereine ihre USUAL 2021 - Zum 11:1: emers peeden saintes mielen die Verlehen me Mitgliedszahlen nach Altersklassen und Geschlecht getrennt an den zuständigen Landessportbund (LSB). Diese Zahlen werden auch von den Hockeyverbänden genutzt, um Beiträge und Gebühren zu ermitteln, deshalb werden sie in der Hockey-Datenbank hinterlegt. Deutscher Hockey-Bund e.V. BHP Sport&Hockeyshop Petrahumbert 55. BUNDESTAG Die Zahlen werden von Passstellen-Berechtigten der Landesverbände erfasst 2. Mit HockeyID und Passwort anmelden Wenn Kennwort unbekannt, oder nicht registriert, kann dies direkt erledigt werden. HUMPHREY'S eyewear Sport hek

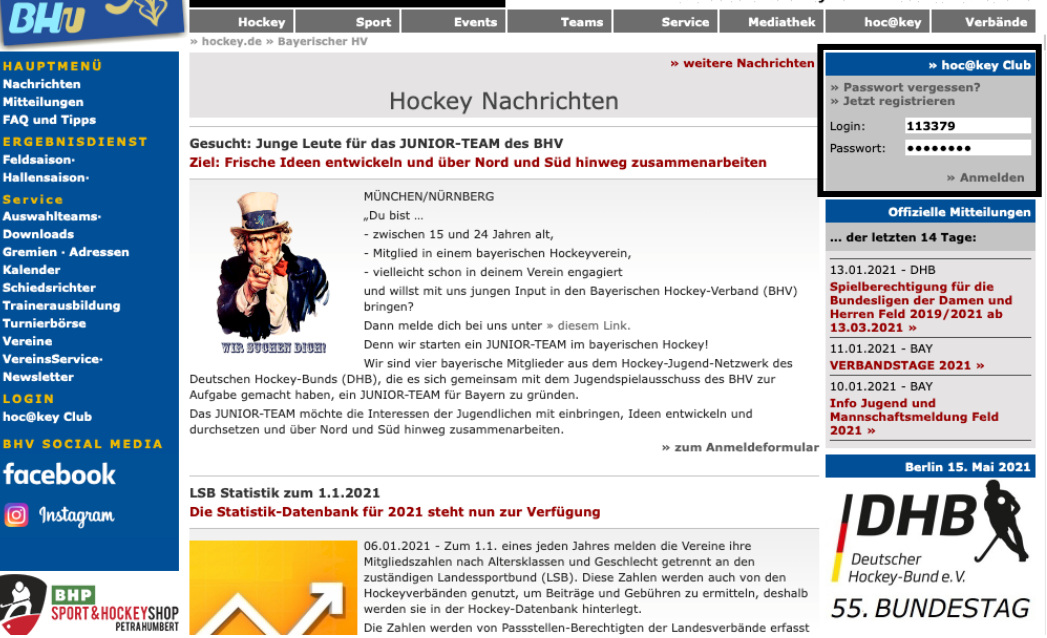

## Erstmaliges Anmelden bei Schiedsrichter on Web (SOW)

Bayerischer Hockey Verband e.V. Schiedsrichterausschuss Yannik Holzmüller – Januar 2021

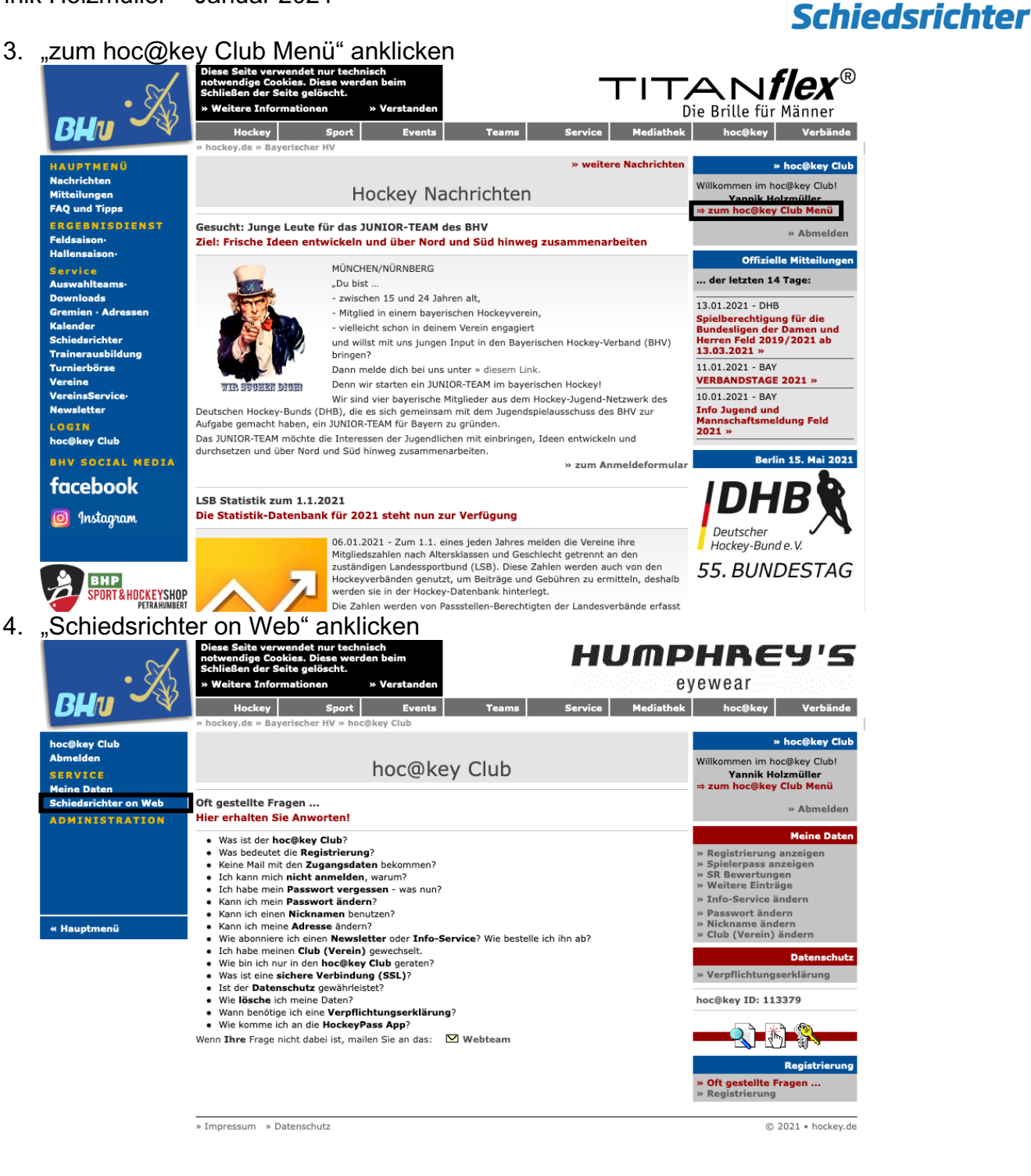

## 5. "Schiedsrichter on Web starten" anklicken

| BHU                   | Diese Seite verwendet nur technisch<br>notwendige Cookies. Diese werden beim<br>Schließen der Seite gelöscht.<br>» Weitere Informationen » Verstanden       |                  |            |       |                  |                |                                                                             | 0.0              |
|-----------------------|----------------------------------------------------------------------------------------------------|------------------|------------|-------|------------------|----------------|-----------------------------------------------------------------------------|------------------|
|                       | Hockey                                                                                                    | Sport            | Events     | Teams | Service          | Mediathek      | hoc@key                                                                     | Verbände         |
|                       | » hockey.de » Bay                                                                                                    | erischer HV » ho | c@key Club |       |                  |                |                                                                             |                  |
| hoc@key Club          | Schiedsrichter                                                                                                    |                  |            |       |                  |                |                                                                             | Kontakt          |
| Abmelden              | Schiedsrichter on Web (ASPX)                                                                                                    |                  |            |       |                  |                | Christian Blasch                                                            |                  |
| SERVICE               |                                                                                                    |                  |            |       |                  |                |                                                                             |                  |
| Meine Daten           |                                                                                                    |                  |            |       |                  |                | » boc@key Club                                                              |                  |
| Schiedsrichter on Web | Willkommen beim Tool 'Schiedsrichter on Web' (Version 4)!                                                                                                   |                  |            |       |                  |                | Willkommen im hoc@key Club!<br>Yannik Holzmüller<br>⇒ zum hoc@key Club Menü |                  |
| ADMINISTRATION        | Hier können Sie Regelfragen im Dialog beantworten und Tests erstellen. Wenn Sie Fragen oder Vorschläge<br>haben, wenden Sie sich bitte an Christian Blasch. |                  |            |       |                  |                |                                                                             |                  |
|                       |                                                                                                    |                  |            |       | » Schiedsrichter | on Web starten |                                                                             | » Abmelden       |
|                       | » Impressum                                                                                                    |                  |            |       |                  |                | © 2                                                                         | 2021 • hockey.de |
| « Hauptmenü           |                                                                                                    |                  |            |       |                  |                |                                                                             |                  |

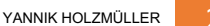

## Erstmaliges Anmelden bei Schiedsrichter on Web (SOW)

Bayerischer Hockey Verband e.V. Schiedsrichterausschuss Yannik Holzmüller – Januar 2021

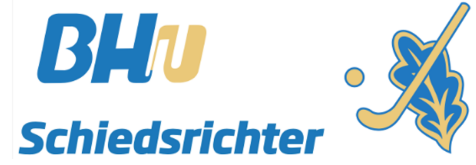

6. Wenn diese Ansicht zu sehen ist war die Erstanmeldung erfolgreich

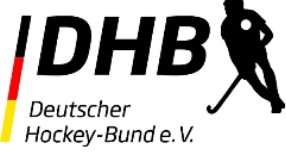

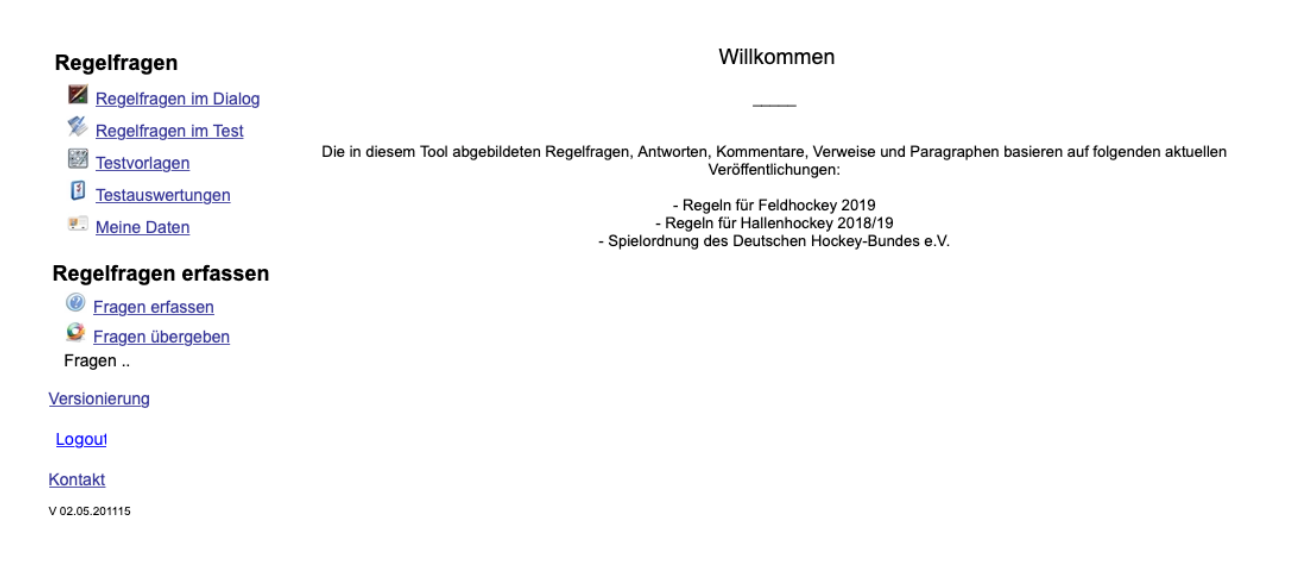

## Folgend erklären wir euch noch die Grundfunktionen des Tools

Regelfragen im Dialog

- Liste ALLER im Tool vorhandenen Fragen
- Suche nach Stichworten möglich
  - Bsp.: Suche nach "Torwart" Alle Fragen, die das Wort "Torwart" beinhalten werden angezeigt.

Regelfragen im Test

- Erstellen von Tests nach eigenen Kriterien möglich
- Bsp.: Nur Halle, nur Feld, gemischt, ...
- Schwierigkeitsgrad sowie die Anzahl der Fragen kann gewählt werden.
- Dient zu 100 Prozent dem Übungszweck
- Vergleichbar mit Übungs-Apps für die Fahrschultheorieprüfung

Testvorlagen

- Sollte euch vom Bayerischen Hockey Verband ein Test zugeteilt worden sein seht Ihr diesen hier
- Wenn euch ein Test zugeteilt wurde erscheint zudem hinter dem Wort "Testvorlagen" ein Ausrufezeichen
- Bitte den Test auf keinen Fall unterbrechen, er kann nicht neu gestartet werden. Macht den Test unbedingt in einem Durchgang komplett durch.

Testauswertungen

Einsicht in Resultate der Übungstests und zugeteilten Prüfungstests

Meine Daten

• Einsicht in die, in der Datenbank hinterlegten, Daten. Änderung auf <u>www.bayernhockey.de</u> möglich

Bei weiteren Fragen steht euch der BHV-SRA unter <u>ansetzungen@bayernhockey.de</u> gerne zur Verfügung. Wir wünschen viel Erfolg bei der Prüfung und viel Spaß und Erfolg beim Pfeifen.